# Adtran router support guide

Changing your wireless network name and password

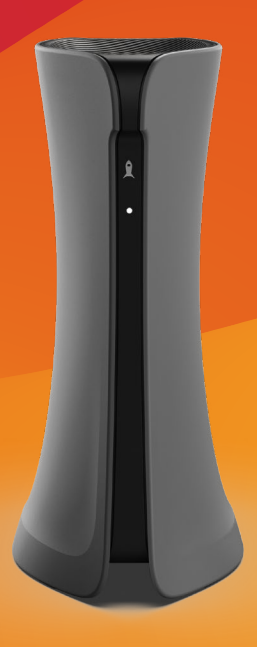

### **BeFibre**<sup>®</sup>

Broadband as it should **Be**<sup>™</sup>

#### Contents

| Log in to your router                          | 03 |
|------------------------------------------------|----|
| What is SSID?                                  |    |
| Change your wireless<br>SSID name and password | 05 |

#### How to log in to your router

- 1 You need to be connected to the router wirelessly or by ethernet.
- 2 Open a web browser on your chosen device.
- 3 Enter **192.168.1.1** into your web browser and press **enter**. At this point, the router login screen will appear.

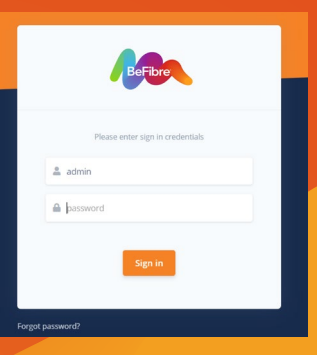

4 The username is '**admin'**, and the password is what was set up at the time of installation.

If you do not know this or you have forgotten, please call our support team on **0330 088 8383**, or email us at **support@be-fibre.co.uk.** 

5 You should now be logged in and see the dashboard.

## What is SSID and what does it stand for?

SSID stands for **Service Set Identifier** and is your wireless network name.

If you open the list of Wi-Fi networks on your laptop or phone, you will see a list of SSIDs. Wireless routers broadcast SSIDs so nearby devices can find and display available wireless networks.

## How do I change my wireless SSID name and password?

From the dashboard screen, click on **WiFi** (left-hand side menu).

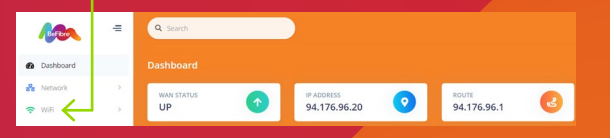

This will open a wireless subcategory. Click on **Networks.** 

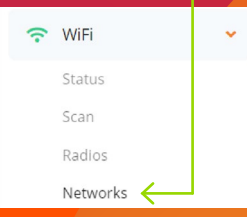

(2)

To the right you will now see the wireless network menu (this is where you can edit both the SSID and wireless password).

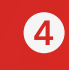

Within the wireless network menu, scroll down to **Wi-Fi configuration.** 

5 At this point, simply edit the SSID/password to be whatever you desire (we recommend using an 8-digit wireless password).

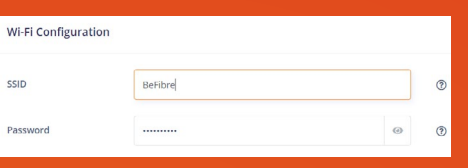

6 Once you have set your chosen SSID/password, a pop-up will appear asking you to apply your changes. Click **apply.** 

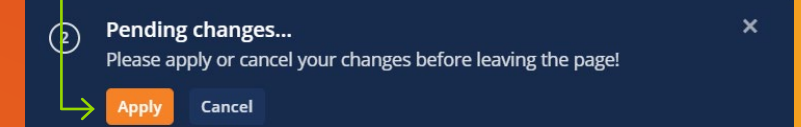

#### **Need support?**

If you have any problems, please contact our support team:

- 🖏 0330 088 83 83
- support@be-fibre.co.uk

Mon-Fri: 8:30-18:00 Sat: 8:30-13:00 Sun: Closed

For support outside of our opening hours, please visit **be-fibre.co.uk**